# 生活助學金 系統管理操作說明

學務處就服組

# O1. 系統申請路徑 O2. 學生申請說明 O3. 審核操作說明 O4. 業務諮詢窗口

## 生活助學金系統-申請路徑

#### 本系統自112學年度第1學期起實施

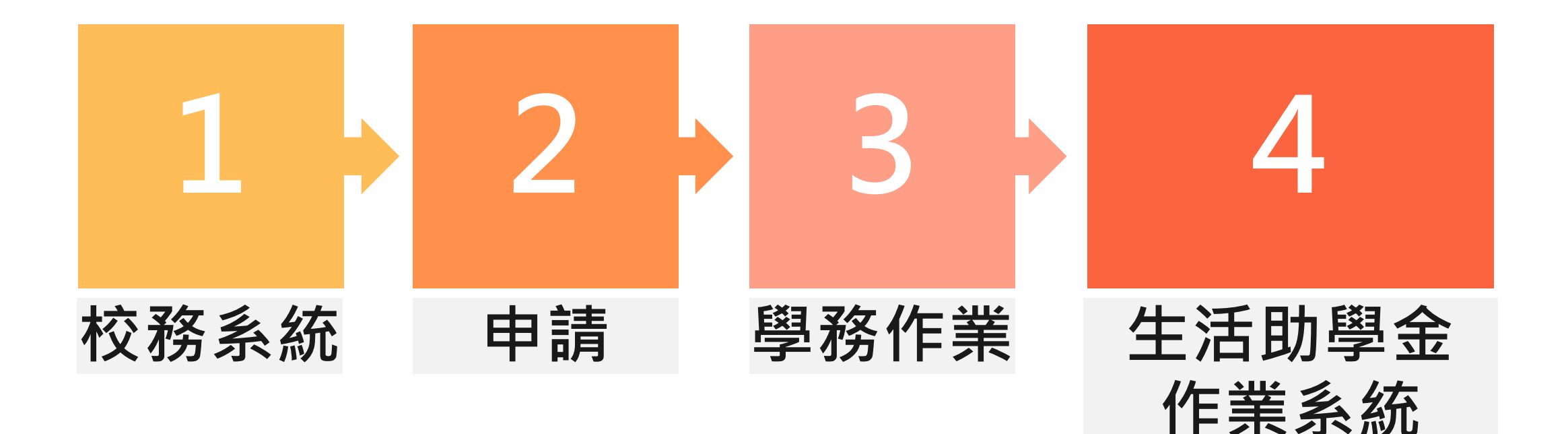

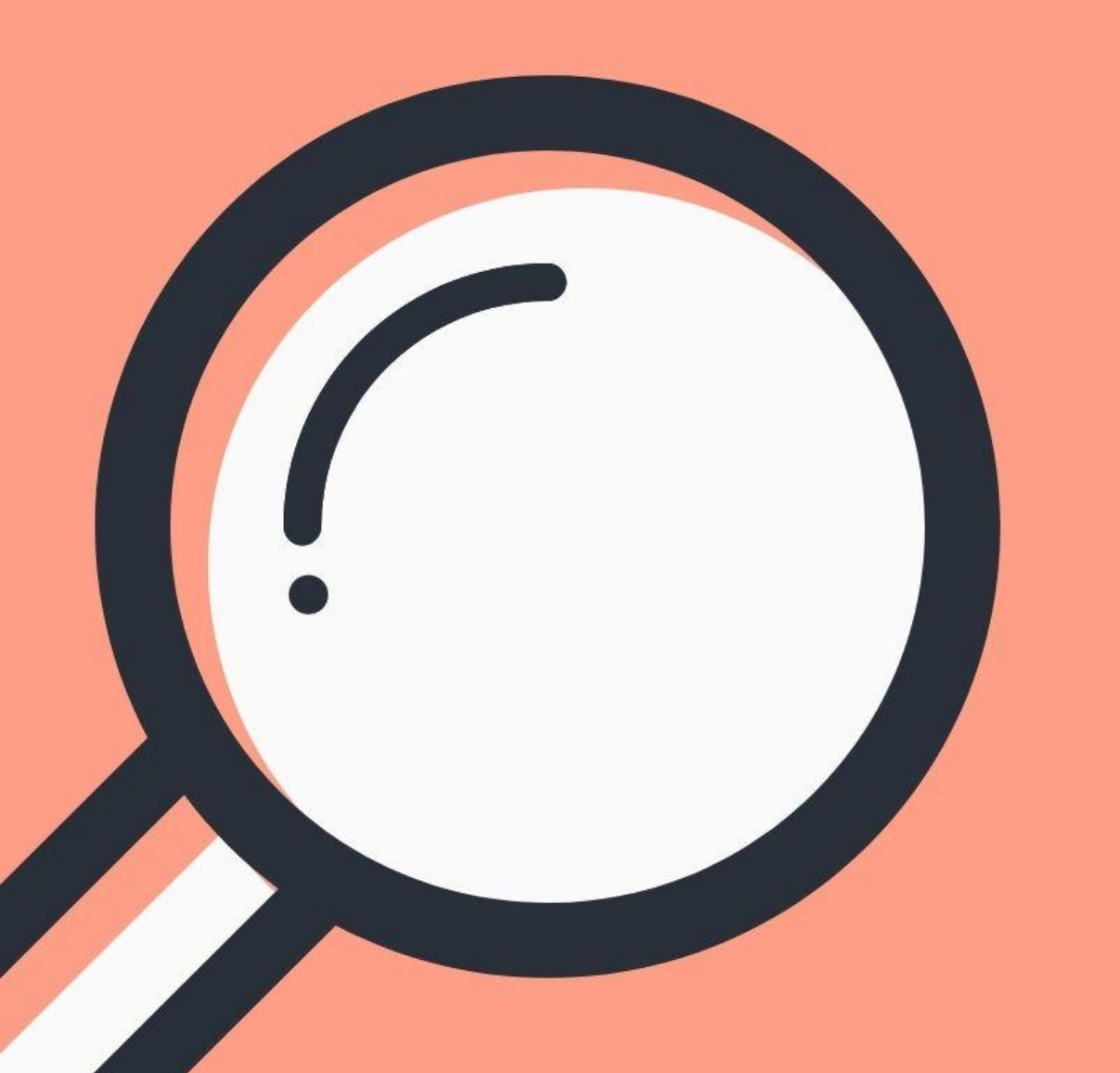

# **學生申請** 操作說明

#### 申請前請務必詳閱申請資格確認是否符合

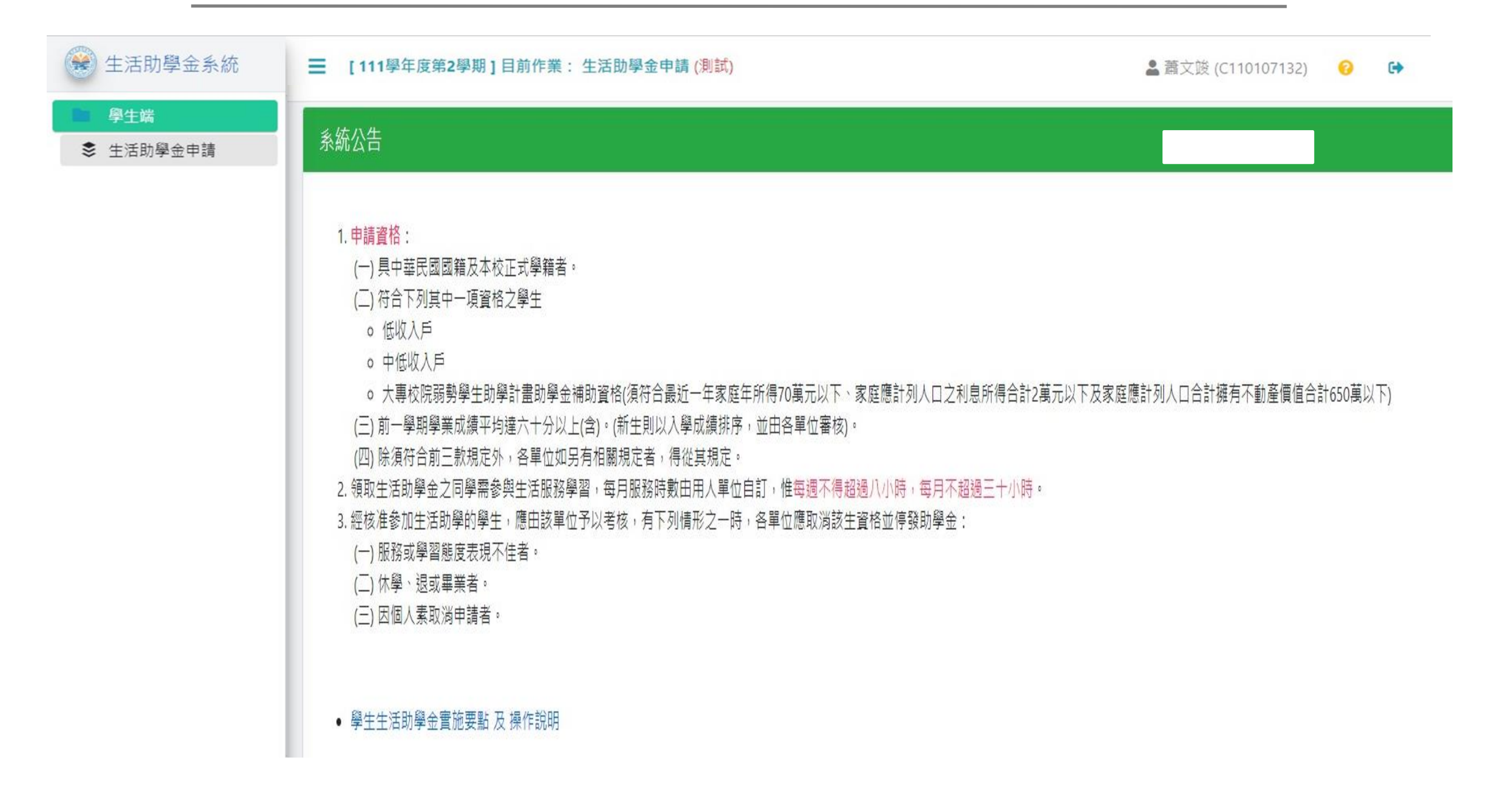

## 新增申請

#### 1.選擇身分別。2. 選擇服務單位。3.儲存申請單。

| 😢 生活助學金系統                                    | ☰ [111學年度第2學期]目前作業: 生活助學金申請 <mark>(測試)</mark>                                                                                                    |
|----------------------------------------------|----------------------------------------------------------------------------------------------------|
| <ul> <li>■ 學生端</li> <li>◆ 生活助學金申請</li> </ul> | <ul> <li>1 說明</li> <li>● 新增申請後,於該項申請單,新增2項佐證附件後,送出申請審查。</li> <li>● 申請案件送出審查後,附件檔案不可異動;案件核可後附件檔案不再提供檢視。</li> <li>● 注意:申請時間內請務必送出審查,未送出審查視為放棄申請。</li> </ul> |
|                                              | +新増申請         管理       申請學年度       申請日期       申請服務單位       申請進度                                                                                           |
|                                              | 生活助學金申請單 □ ×                                                                                                    |
|                                              | 申請學年期 111 學年 2 學期                                                                                                    |
|                                              | 選擇資格身份項目 講選擇資格身份 講勾選確認 請勾選確認 請以選擇資格身份 請以及興命 (請以入戶) (請上傳成績證明)                                                                                              |
|                                              | 連絡電話     中低收入戶       2     大專校院弱勢學生助學計畫助學金資格                                                                                                    |
|                                              | 服務單位(學院/單位) ♥術單位 ▼ 請選擇學院 ▼ 請選擇服務單位 ▼                                                                                                    |
|                                              | 單位說明 - 3                                                                                                    |
|                                              | ● 「「「」」」「」」「」」」「」」」「」」」」「」」」」」                                                                                                    |

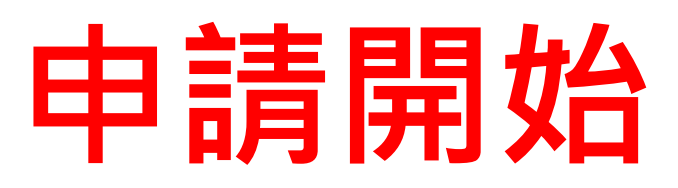

#### 1.上傳附件。 2.pdf檔之佐證資料。 3.上傳檔案。

| 😧 生活助學金系統                                    |                                                                                                    |        |
|----------------------------------------------|----------------------------------------------------------------------------------------------------|--------|
| <ul> <li>■ 學生端</li> <li>◆ 生活助學金申請</li> </ul> | <ul> <li>說明</li> <li>新增申請後,於該項申請單,新增2項佐證附件後,送出申請審查。</li> <li>申請案件送出審查後,附件檔案不可異動;案件核可後附件檔案不再提供檢視。</li> <li>注意:申請時間內請務必送出審查,未送出審查視為放棄申請。</li> </ul>                                                                                                    |        |
|                                              | 1       +新増申請         管理       申請學期       申請日期       申請服務單位       申請進度                                                                                                    | 退件補件說明 |
|                                              | 上傳附件       ● 刪除       111       2       2023/         ご       送出審査       111       2       2023/         已上傳檔案       日       ● 每次上傳一個檔案,最多上傳10個檔案!       ● 每次上傳一個檔案,最多上傳10個檔案!       ● 限傳PDF及影像檔:檔案大小限制:5MB。         ● 日本       ● 日本 | ×      |
|                                              | 管理     檔案編號                                                                                                    <                                                                                                    |        |
|                                              | 3 巴上傳檔案                                                                                                    |        |
|                                              |                                                                                                    |        |

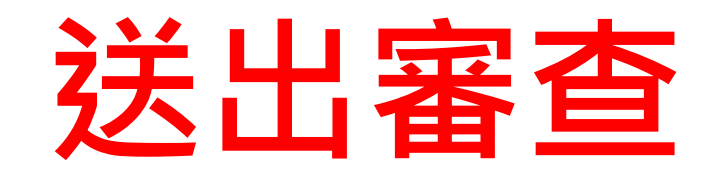

#### 送出審查,確定後即完成申請作業。

| 全 生活助學金系統                                    | ☰ [111學年度第2學期]目前作業: 生活助學金申請 ( <mark>測試)</mark>                                                                                                    |                    |      |                  |        |                      |                             |  |        |  |  |  |  |  |
|----------------------------------------------|----------------------------------------------------------------------------------------------------|--------------------|------|------------------|--------|----------------------|-----------------------------|--|--------|--|--|--|--|--|
| <ul> <li>■ 學生端</li> <li>◆ 生活助學金申請</li> </ul> | <ul> <li>記明</li> <li>新增申請後,於該項申請單,新增2項佐證附件後,送出申請審查。</li> <li>申請案件送出審查後,附件檔案不可異動;案件核可後附件檔案不再提供檢視。</li> <li>注意:申請時間內請務必送出審查,未送出審查視為放棄申請。</li> </ul> |                    |      |                  |        |                      |                             |  |        |  |  |  |  |  |
|                                              | +新增申請                                                                                                    | +新增申請              |      |                  |        |                      |                             |  |        |  |  |  |  |  |
|                                              | 管理                                                                                                    | 申請學年度              | 申請學期 | 申請日期             | 申請服務單位 | 申請進度                 |                             |  | 退件補件說明 |  |  |  |  |  |
|                                              | 土 上傳附件     ● 刪除       ✓ 送出審査                                                                                                    | 111 2 2023/07/06 1 |      | 2023/07/06 17:52 | 教務處    | 資料編輯                 |                             |  |        |  |  |  |  |  |
|                                              | 已上傳檔案                                                                                                    |                    |      |                  |        |                      |                             |  |        |  |  |  |  |  |
|                                              | 管理                                                                                                    | 檔案編號               | 45%  | <u> </u>         |        | (!                   |                             |  |        |  |  |  |  |  |
|                                              | ✔ 檢視 🔘 刪除                                                                                                    | 1                  | 獎學:  | 金發放發文(高科六),pdf   |        | 確定要详述                | 出实查哐2                       |  |        |  |  |  |  |  |
|                                              | ▲ 檢視                                                                                                    | 2                  | 奖學   | 金發放發文(高科大).pdf   |        | 1.送出後將送相<br>2.相關進度請望 | 關單位審查。<br> 關單位審查。<br>至系統查詢。 |  |        |  |  |  |  |  |
|                                              |                                                                                                    |                    |      |                  |        | 確定                   | 取消                          |  |        |  |  |  |  |  |

## 申請完成

1.申請進度:申請資料送出後即進入單位審查狀態,等待審查結果,學生若 欲取消該筆資料須由審核單位退回。

2.單位退回補件說明。
 3.單位核可後,可登錄工作時數。

| 😤 生活助學金系統                                    | [111學年度第2學期]目前作業: 生活助學金申請 (測試)                                                                                                    | <b>≗ €</b>                                                                                                    |
|----------------------------------------------|----------------------------------------------------------------------------------------------------|----------------------------------------------------------------------------------------------------|
| <ul> <li>■ 學生端</li> <li>◆ 生活助學金申請</li> </ul> | <ul> <li>說明</li> <li>新增申請後,於該項申請單,新增2項佐證附件後,送出申請審查。</li> <li>申請案件送出審查後,附件檔案不可異動;案件核可後附件檔案不再提供檢視。</li> <li>注意:申請時間內請務必送出審查,未送出審查視為放棄申請。</li> </ul> | ×                                                                                                    |
|                                              | <ul> <li>+新増申請</li> <li>管理 申請學年度 申請學期 申請日期 申請服務單位</li> <li>2 2023/02/09 17:52 環安系</li> </ul>                                                      | a位 1 申請進度 2 退件補<br>核可                                                                                                    |
|                                              | 校祝     申請學年期 111     學號/姓名 C103     審核狀態 初3     原因或備註 該3     記     上傳檔案                                                                           | □ ×         11 學年 2 學期         108105       i機組三甲         初審不符       ▼         該生申請單位有誤,請自行修改為機電工程系。         檔案編號       檔案名稱 |
|                                              | ▲ 檢視                                                                                                    | 1       成績111-1.png       2023/02/01 17:46         2       中低2023.jpg       2023/02/01 17:46                                 |

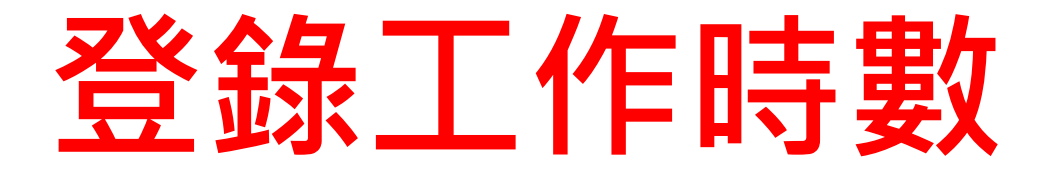

#### 請同學每月皆需完成工作時數,時數可預填可後補, 注意工作時數後補只能登錄到14天前資料! 點選新增工作時數確認 OK 鍵。

| <ul><li>生活助學金系統</li><li>學生端</li></ul> | ■ 「111醫年度第2醫期1日前作業・生活助醫全由請/削試) 時數登錄     |                                       |                         |                  |            |                   |                                                                                                    | ● 莘→於 A I I I I I I I I I I I I I I I I I I |                                              |                          |           | L ~                   |  |  |
|---------------------------------------|-----------------------------------------|---------------------------------------|-------------------------|------------------|------------|-------------------|----------------------------------------------------------------------------------------------------|---------------------------------------------|----------------------------------------------|--------------------------|-----------|-----------------------|--|--|
| ◆ 生活助學金申請                             | • 工作時數限<br>起訖時間                         | 制只能登錄 <b>14</b> 天<br>2023-07-10 08:00 | 前的資料!<br>□     ~   202: | 3-07-10 12:00    | 2<br>□新增工( | 作時數               | <ul> <li>・工作時數限制只能登錄 14 天前的資料!</li> <li>起訖時間 2023-07-06 08:00 首 ⊙ ~ 2023-07-06 12:00 首 ⊙ 巴新増工作時数</li> <li>工作時數</li> </ul> |                                             |                                              |                          |           |                       |  |  |
|                                       | 工作時數                                    | (填寫時                                  | 請勿更動到                   | リ之前月份 E          | 己確定的       | 寺數)               | 管理                                                                                                    | 學號<br>C110118207                            | 開始時間<br>2023/02/01 08:00                     | 結束時間<br>2023/02/01 12:00 | 工作時數<br>4 | 異動日期 2023/02/23 10:05 |  |  |
|                                       | 管理                                      | 學號                                    | 開始時間                    | 結束時間             | 工作時數       | 異動日期              |                                                                                                    | / 删除 C110118207                             | 2023/02/01 13:00                             | 2023/02/01 17:00         | 4         | 2023/02/23 10:05      |  |  |
|                                       | ✓ 刪除                                    | C110107132                            | 2023/03/17 08:00        | 2023/03/17 10:00 | 2          | 2023/02/14 10:29  |                                                                                                    | C110118207                                  | 07 2023/02/06 13:00                          | 2023/02/06 17:00         | 4         | 2023/02/23 10:06      |  |  |
|                                       | ▶ ● ● ● ● ● ● ● ● ● ● ● ● ● ● ● ● ● ● ● | C110107132                            | 2023/03/23 18:00        | 2023/03/23 21:00 | 3          | 2023/02/14 10:29  | ▶ 刪除                                                                                                    | C1 0118207                                  |                                              | $\checkmark$             |           | 2023/02/23 10:06      |  |  |
|                                       | ▶ 刪除                                    | C110107132                            | 2023/03/24 08:00        | 2023/03/24 10:00 | 2          | 2023/02/14 10:29  |                                                                                                    | 1 2 3                                       |                                              | 存檔成功                     | -         | 1-5條 共21條數據           |  |  |
|                                       | ✓ 刪除                                    | C110107132                            | 2023/03/30 18:00        | 2023/03/30 21:00 | 3          | 2023/02/14 10:29  | 每月工作時數                                                                                                    | 如累計                                         | *                                            | ок                       |           |                       |  |  |
|                                       | ▲ 刪除                                    | C110107132                            | 2023/04/13 18:30        | 2023/04/13 21:30 | 3          | 2023/05/01 08:56  |                                                                                                    |                                             | сельн. — — — — — — — — — — — — — — — — — — — |                          | 29 A m 4  |                       |  |  |
|                                       |                                         | 1 2 3 •                               | ▶ 5 ▼ 條名                | 頊                |            | 6 - 10 條 共 15 條數排 | 據                                                                                                    |                                             |                                              |                          |           |                       |  |  |
|                                       | 每月工作時數累計                                |                                       |                         |                  |            |                   |                                                                                                    |                                             |                                              |                          |           |                       |  |  |
|                                       | ⑥ 國工局雄                                  | 科拉大學 旅權所有                             | 月,出電昇興網路中心軟體            | 發展翻設計.           |            |                   | ×                                                                                                    | Powered by                                  | / Adr                                        |                          |           |                       |  |  |

# 單位審查管理 操作說明

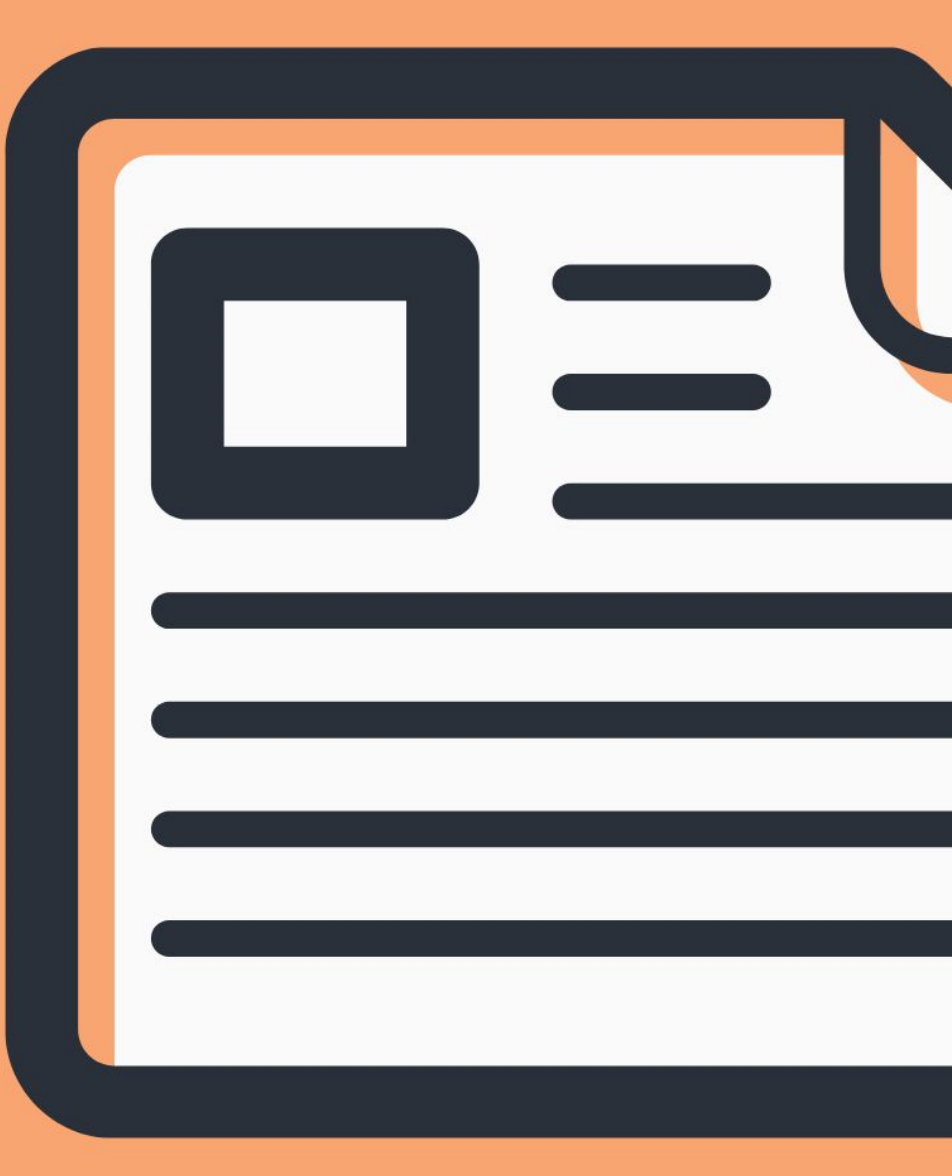

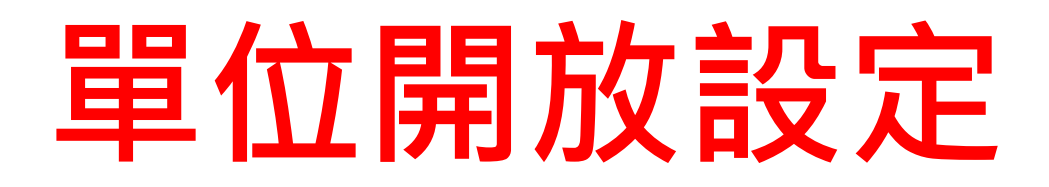

1.是否開放申請:系統預設值為開放狀態,當單位申請額滿時可自行變更為不開放。 2.備註說明:各單位可以用人需求說明備註。 3.是否開放學生登錄工作時數:單位可自行調整設定統一開放學生登錄時數時間

(提醒學生勿更動到之前月份已確定時數)。

| (金) 生活助學金系統                                        | ■ [111學年度第2學期]目前作業:單位開放設定(測試)  |
|----------------------------------------------------|--------------------------------|
| <b>国</b> 審核端                                       | 單位開放申請及備註                      |
| <ul> <li>≫ 申請單審核</li> <li>● 登錄服務時間     </li> </ul> | 是否開放申請                         |
| ✿ 單位開放設定                                           | 是否開放學生登錄工作時數                   |
|                                                    | 備註說明"(限25個中文字,可於學生申請頁面,顯示備註說明) |
|                                                    | 教務處說明.1231                     |
|                                                    |                                |
|                                                    | ■儲存                            |
|                                                    |                                |

## 申請單審核

1.申請單審核:系統會帶出學生的申請資料。

2.審核:審核及退件功能。

3.審查狀態:單位審查-表示初審中,單位主管代決-表示初審通過已進入主管待審核狀態,核可-代表核准名單)。

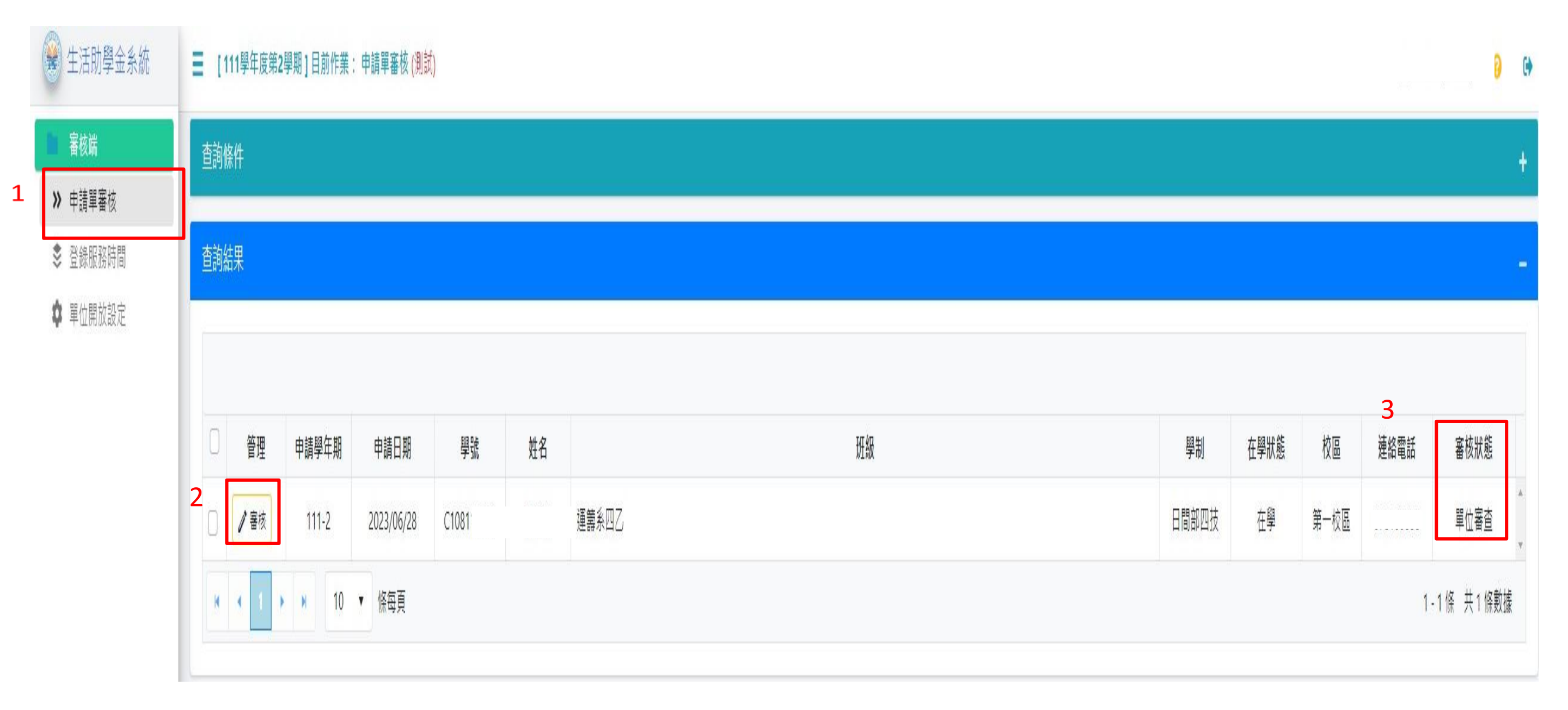

| 單位審核                                                    |          |       |                      |       |               |                    |
|---------------------------------------------------------|----------|-------|----------------------|-------|---------------|--------------------|
|                                                         | 學號       | 單位審核  |                      |       |               |                    |
|                                                         | 08115208 | 申請學年期 | 111 學年 2 學期          |       |               |                    |
|                                                         |          | 學號/姓名 | C108115208 / 胡昕和 / 週 | 『籌系三乙 |               |                    |
| 1.退給申請人:若需要學生修改或補件,退給學生修改。<br>2 初審核可·下一步會到系主任或一級單位主管審核。 |          | 審核狀態  | 單位審查                 | •     |               |                    |
| 3.名額已滿:結束該筆申請,退回給學生。                                    |          | 原因或備註 | 請選擇審核狀態<br>退給申請人     |       |               |                    |
| 4.初番个符:結宋該筆甲請,退回給學生。                                    |          |       | 初審核可                 |       | 쁸儲存申請單        |                    |
|                                                         |          |       | 名額已滿                 |       |               |                    |
|                                                         |          | 已上傳檔到 | 初蕃个付<br>案<br>單位審查    |       |               |                    |
|                                                         |          | 檢視    | 檔案編號                 | 檔案名稱  |               | 上傳時間               |
| 5.檢視:各項上傳的佐證資料。                                         |          | ▲ 檢視  | 1                    |       | pdf           | . 2023/07/06 18:11 |
|                                                         |          | 🧪 檢視  | 2                    |       | 023_04_20.pdf | 2023/07/06 18:11   |
|                                                         |          |       |                      |       |               |                    |

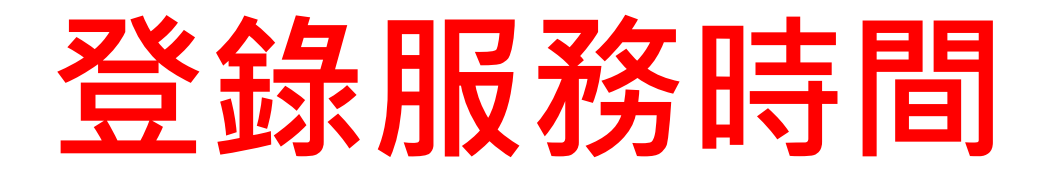

 1.登錄服務時間:系統會自動帶出所有核可名單。
 2.時數:單位可以新增或修正學生工作服務時數。
 3.匯出資料:會帶出核可名單即匯出資料(下載作為每月核銷附件及備份 每學期之學生申請資料存檔)。

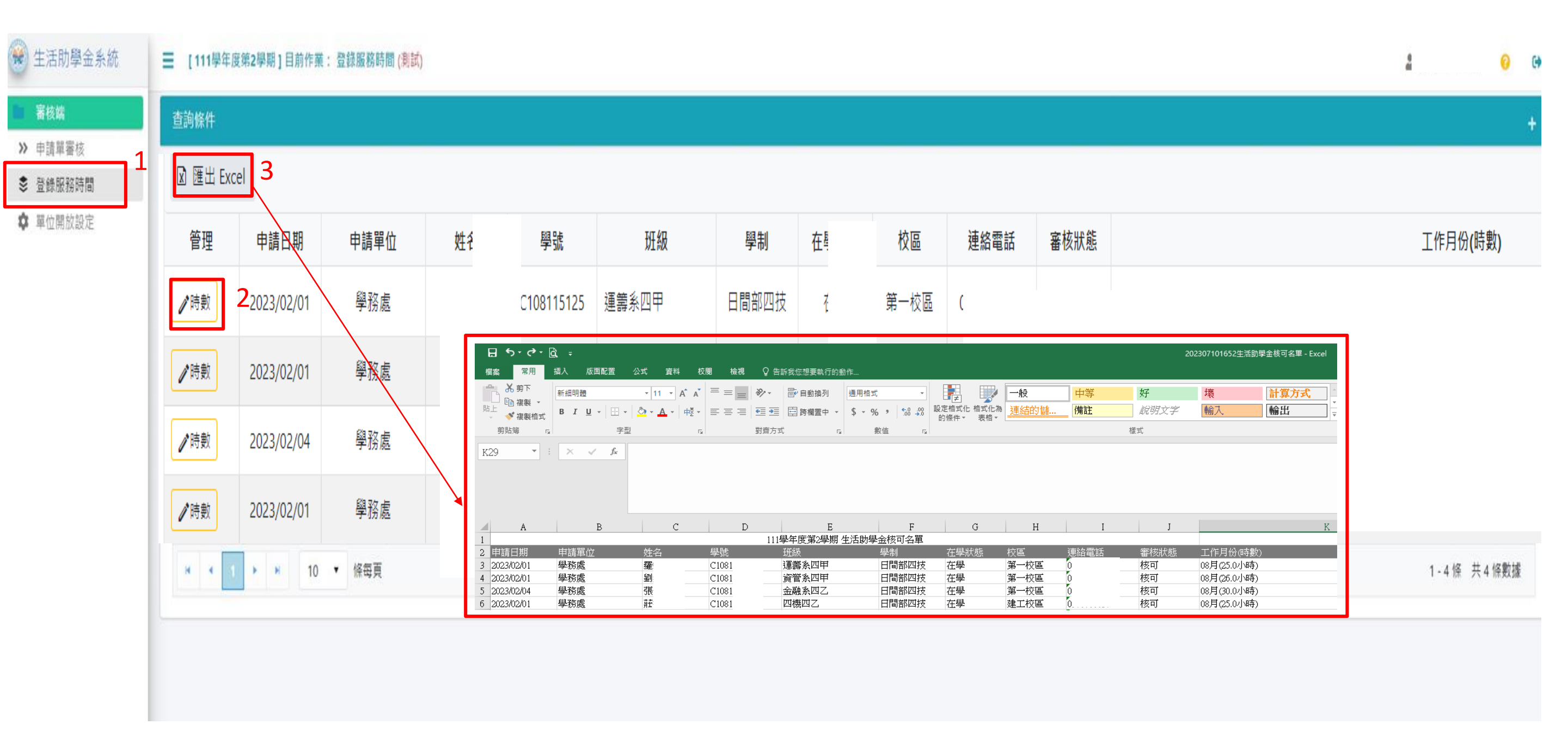

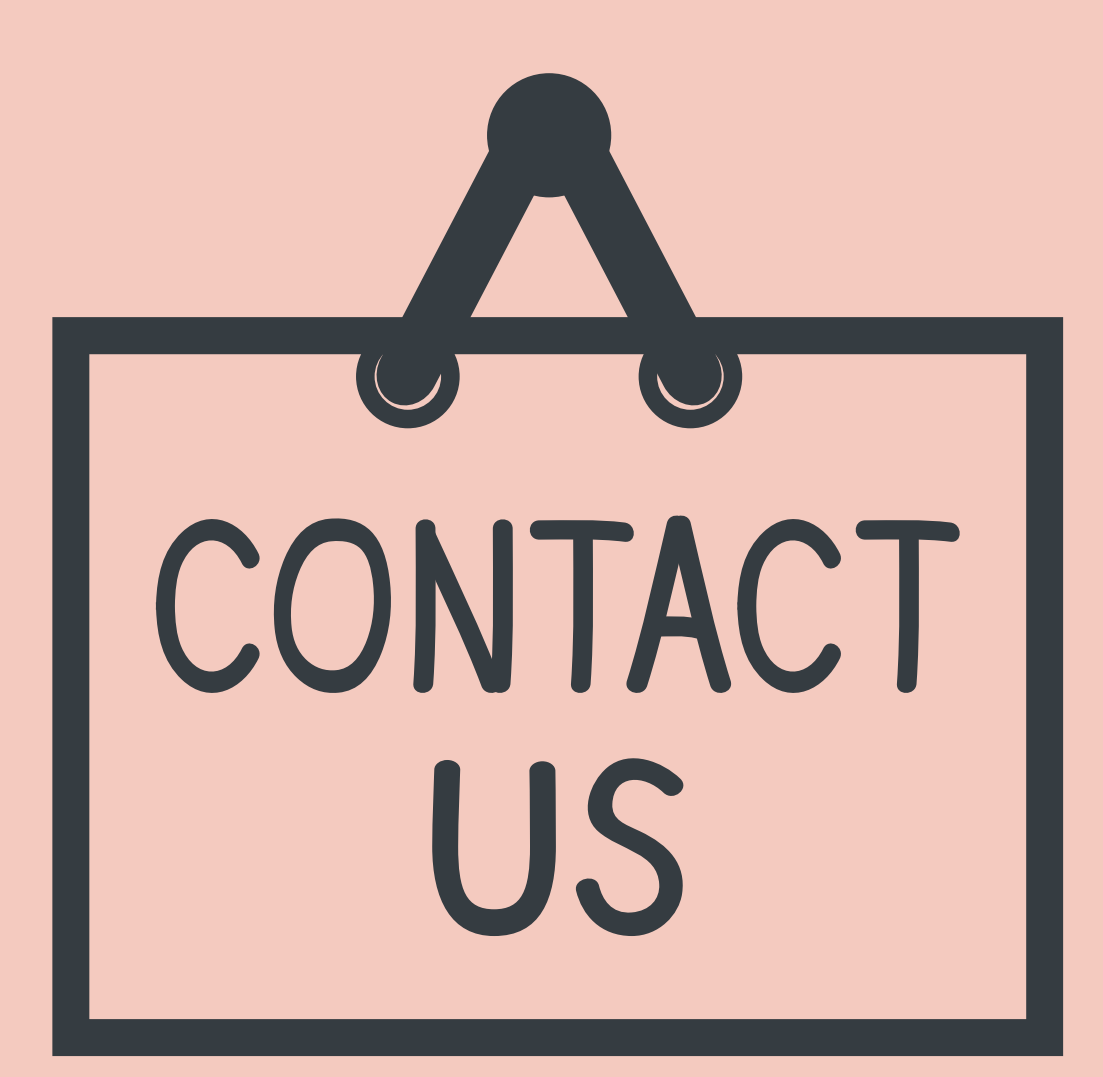

業務諮詢窗口: 業務管理:學務處就服組/卓靜/分機31282 系統維護:電算中心/劉士賢/分機22257

建立時間:113年5月更新